## ◆データバージョンの更新について

※以下の『PCA 会計シリーズ』には『経理じまん』を含みます

(画面例『PCA 会計シリーズ バージョン DX (システム B)』使用)

『PCA 会計シリーズ』のアップデートを行った後、ソフトを起動すると「実行している新しいプログラ ムは、選択した会社'OOO'に対するデータバージョンを'#.#(旧バージョン)'から'#.#(新バ ージョン)'に更新します。」とメッセージが表示されます。

データバージョンの更新を行う必要がありますので、メッセージに従い「はい」をクリックし、データ バージョンを更新してください。

複数の会社を一度に更新する場合は、下記の操作手順を参考にしてください。

|   | PCA会計DX システムB                                                                                                    |   |
|---|----------------------------------------------------------------------------------------------------|---|
| ? | 実行している新しいプログラムは、選択した会社 '0001 ピー・シー・エー(株)' に対するデータバージョンを '7.14' から '7.17' に更新します。<br>データバージョンを更新すると、他のコンピュータの古いプログラムがこの会社のデータ領域を利用できなくなります。<br>すべてのコンピュータで新しいプログラムの準備が完了していることをご確認ください。<br>データバージョンを更新して続行するなら [はい] を、データ領域の選択に戻るなら [いいえ] を選択してください。 | 0 |
|   | (北い(Y) (いいえ(N)                                                                                                    |   |

【複数の会社を一度に更新する場合】

①『PCA 会計シリーズ』を一旦終了します。

- ※EasyNetwork 版・SQL 版・クラウド版の場合は、すべてのクライアントで『PCA 会計シリーズ』を 終了してください。
- ②Windows の「スタート」-「PCA 会計シリーズ」-「システムツール」を起動します。
- 以下のメッセージが表示されますので、終了してあることを確認のうえ [OK] ボタンをクリックしてください。

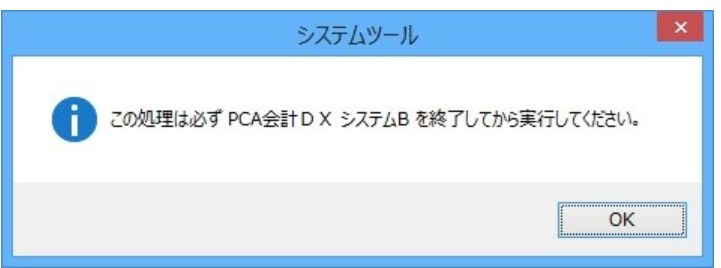

③ [ユーザーID]・[パスワード] を入力し、[OK] ボタンをクリックします。

| PCA会計DX シス          | ₸⊿В                 |    | OK       |
|---------------------|---------------------|----|----------|
| ユーザーID( <u>U</u> ): | k_dx                | ~  | UK S Lea |
| パスワード( <u>P</u> ):  | ****                |    | キャンセル    |
| データベース              |                     |    |          |
| タイプ:                | SQLServer           |    |          |
| サーバー:               | KAWAG-NPC (PCADB201 | 7) |          |

## ④[データ領域の更新]を選択し、チェックを付けて、[実行]します。

| 共通<br>会社構成の変更                                                                                                    | データ領域の更新                                               | 実行( <u>R</u> )         |
|----------------------------------------------------------------------------------------------------|--------------------------------------------------------|------------------------|
| データ領域の更新<br>プー <del>タ領域情報の再構築</del><br>領域の削除                                                                                                | 更新後のデータバージョン                                           | 7.17<br>アドイン(S)        |
| システム履歴の確認<br>ログオンユーザーのクリア<br>ブログラムロックの解除<br>データベースの保守<br>操作履歴の上限値<br>ログオン形式の変更<br>物理データパスの再設定<br>eD00サーパー名の変更<br>領域ユーザーの一括確認<br>領域ユーザーの作成制限 | 会社(A):<br>ユー Ê 会社名<br>☑ 001 ビー・シー・エー                   | データバージョン<br>- (株) 7.14 |
| 未使用ユーザーの削除<br>旧製品データの削除<br>環境情報の取得                                                                                                    | <ul> <li>✓</li> <li>✓</li> <li>✓</li> <li>✓</li> </ul> | )<br>閉じる( <u>X</u> )   |
|                                                                                                    | システムツール - PCA会計DX き                                    | システムB                  |
|                                                                                                    | (してお) データ領域の更新 は正常(                                    | に完了しました。               |
|                                                                                                    |                                                        | ОК                     |

メッセージは [OK] し、「システムツール」を閉じます。 操作は以上です。

## 【ご注意】

● EasyNetwork 版・SQL 版・クラウド版は、すべてのコンピュータでアップデートを行う必要があり ます。

アップデートしていないパソコンでソフトを起動すると「選択した会社'OOO'に対するデータ バージョンが一致しません。現在のデータバージョン'#.#'に対する新しいプログラムに更新す る必要があります。」とメッセージが表示されて起動できません。 アップデート後、ソフトを起動してください。

|          | PCA会計DX システムB                                                                                                    | x |
|----------|----------------------------------------------------------------------------------------------------|---|
| <u>^</u> | 選択した会社 '0001 ピー・シー・エー(株)' (こ対するデータバージョンが一致しません。<br>現在のデータバージョン '7.17' に対応する新しいプログラムに更新する必要があります。<br>現在のプログラム(対応するデータバージョンは '7.14')では続行することができないため、データ領域の選択に戻ります。 |   |
|          | ОК                                                                                                    |   |

アップデート後、一般ユーザーでソフトを起動すると「選択した会社'OOO'に対するデータバージョンが一致しません。システム管理者が実行して、データバージョンを'#.#(旧バージョン)'から'#.#(新バージョン)'に更新する必要があります。」とメッセージが表示される場合があります。

管理者のコンピュータでアップデートとデータバージョンの更新を実行した後、各クライアントで ソフトを起動してください。

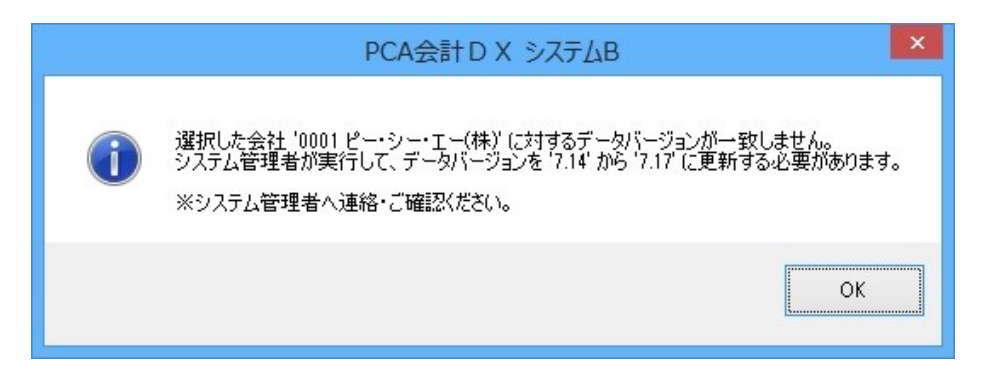

## 【注 意 2】

【参考】

データバージョンは、『PCA 会計シリーズ』が内部的に管理しています。